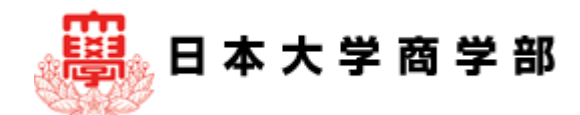

### NU-MailGを使ってみる Ver.3

入学前·e-Learning教育運営委員会

### Q1: NU-MailGはどこからログインするの? A1:日本大学商学部のHP→「在校生の方へ」→「<u>学生用Nu-MailG</u>」 または、GoogleのブラウザChromeやGmailアプリから入れます

### 1-1. 日本大学商学部のHPから入る場合→1-3へ

| $\leftarrow \   \rightarrow $ | C 🔒 bus       | .nihon-u.ac.jp/student/      |                 |                         |                    |             |                 |                                   |                |                  | Q,       | ☆ <b>0</b> :              |
|-------------------------------|---------------|------------------------------|-----------------|-------------------------|--------------------|-------------|-----------------|-----------------------------------|----------------|------------------|----------|---------------------------|
| 11 アプリ                        | M Gmail 🔇     | ) 日本大学商学部                    |                 |                         |                    |             |                 |                                   |                |                  | <b>7</b> | の他のブックマー                  |
|                               |               | 「新型コロ:                       | ナウイル            | ス感染症に<br>- こ            | :関する <br>ちらをクリ     | 日本ナ<br>リック・ | 大学商学部<br>       | の対応につ                             | っいて」           |                  |          |                           |
|                               |               | 受験生の方へ在学生の方へ                 | 卒業生の方へ          | 企業・一般の方へ                | アクセス・お             | 問い合わせ       | LANGUAGE 👻      | 日本大学Webサイト                        |                |                  |          | ٩                         |
| <b>B</b>                      | 日本大学i         | 商学部<br>Y COLLEGE OF COMMERCE | 商学部を知る<br>About | キャンパスライフ<br>Campus Life | 入試情報<br>Admissions |             | 就職•資格<br>Career | 国際交流<br>International<br>Programs | 図書館<br>Library | 研究情報<br>Research |          | 大学院<br>Graduate<br>School |
| Te la                         |               |                              | MI              |                         |                    |             | 1               |                                   |                | 1 1 3            |          |                           |
|                               | TOP > 在学生の    | 方へ                           |                 |                         |                    |             |                 |                                   |                |                  |          |                           |
|                               |               |                              |                 | <u>在</u>                | 学生の                | <u> 方へ</u>  |                 |                                   |                |                  |          |                           |
|                               | Ð             | 学生ポータル                       |                 |                         | >                  | Ð           | Web教            | 救務情報シスラ                           | -д             |                  | >        |                           |
|                               | $\rightarrow$ | e-learning                   |                 |                         | »                  | €           | 学生用             | Nu-MailG                          |                |                  | >^-      | ►<br>STOP                 |

### 1-2. Google Chrome画面右上にある「Gmail」のボタンから 入る場合→メールアドレスとパスワードを入れる→1.3へ

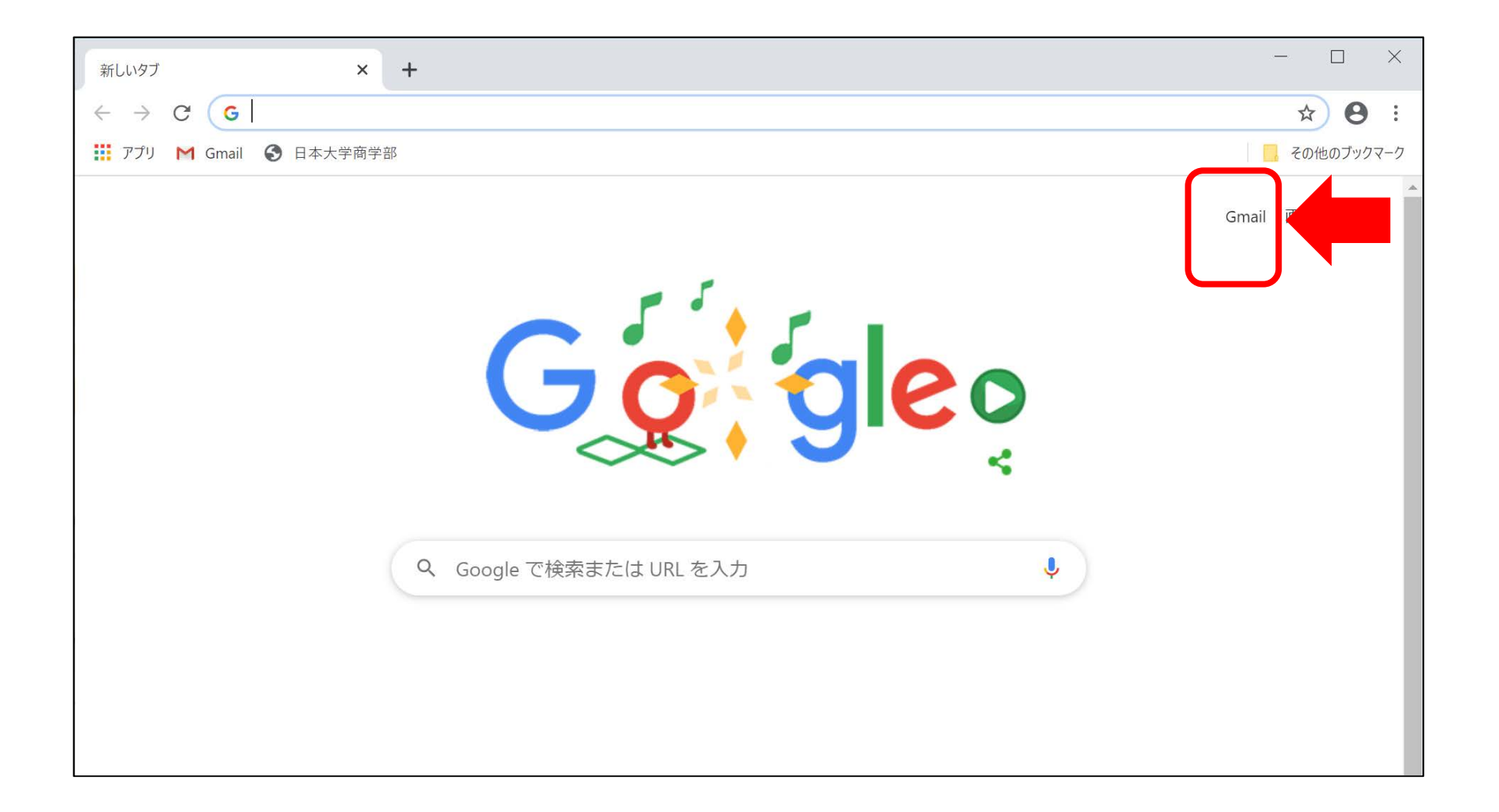

### 1-3. NU-MailGアドレス(OOOO@g.nihon-u.ac.jp)の @の前を「ユーザー名」に、続けて「パスワード」を入力し て「ログイン」をクリック

| $\leftarrow \rightarrow $ | C shibboleth.nihon-u.ac.jp/idp/profile/SAML2/Redirect/SSO?execution=e2s1# | ☆ 🛛 :      |
|---------------------------|---------------------------------------------------------------------------|------------|
| アプリ                       | M Gmail S 日本大学商学部                                                         | その他のブックマーク |
|                           | Welcome to NU-AppsG  NU-認証サービス ログイン ユーザー名: のフンタイムパスワードを利用 ログイン            |            |
|                           | アカウントにアクセスできない場合<br><u>NU-Appsヘルプ</u><br><u>NU-Appsステータス情報</u>            | ity        |

### Q2:Gmailでメールを作成するにはどうするの? A2: Gmailの画面左側の「+作成」をクリックすると新規メッ セージが開きます

| ▶ 受信                         | トレイ - nagoya.fumiko@niho × +   |                 |                             |
|------------------------------|--------------------------------|-----------------|-----------------------------|
| $\leftarrow \   \rightarrow$ | C mail.google.com/mail/u/0/#in | nbox/p291       |                             |
| 🔢 アプリ                        | M Gmail 🕄 日本大学商学部              |                 |                             |
| ≡                            | M Gmail                        | <b>Q</b> メールを検索 | - 🤊 ።                       |
| 4                            | 作成                             | □ - C :         | 7,251-7,253 / 7,253 行 < >   |
| < .                          |                                | 🔲 😭 Gmail チーム   | どこでも Gmail を最大限に活用 - フ      |
|                              | 受信トレイ                          | 🔲 🕁 Gmail チーム   | Google Apps で Gmail を使用する方法 |
| *                            | スター付き                          |                 |                             |
| G                            | スヌーズ中                          | 🔲 😭 Google+チーム  | Google+ スタート ガイド - フミコ さ    |
| >                            | 送信済み                           |                 |                             |
|                              | 下書き 13                         |                 |                             |

### Q3:メールにWord文書を添付して送るのはどうするの? A3:送信したいファイルの保存先を確認のうえ、次の手順に 従ってください(一例です)

| 2 名前を付けて保存                                                                                                 | ×                                                           |
|----------------------------------------------------------------------------------------------------|-------------------------------------------------------------|
| $\leftarrow \rightarrow \checkmark \uparrow$ 🖆 > PC > ドキュメント >                                             | <ul><li> <b>ひ</b> /&gt;   /&gt;   /&gt;   /&gt;  </li></ul> |
| 整理 ▼ 新しいフォルダー                                                                                              | E • ?                                                       |
| ▶ PC <sup>^</sup> 名前 <sup>^</sup> 更新日時                                                                     | 種類サイズ                                                       |
| <ul> <li>3D オブジェクト</li> <li>ダウンロード</li> <li>ブスクトップ</li> <li>デネクトップ</li> <li>ビデオ</li> <li>ミュージック</li> </ul> | ファイル フォルダー<br>ファイル フォルダー<br>ファイル フォルダー                      |
| ファイル名(N) 198765432                                                                                         | ~                                                           |
| アイルの種類(1): Word 又香 (*.docx)     作成者:      ・・・・・・・・・・・・・・・・・・・・・・・・・・・・・・・・                                 | ~<br>タイトル: <b>タイトルの</b> 追加                                  |
| □ 袖小版を味存9 る                                                                                                | ツール(L) ▼ 保存(S) キャンセル                                        |

### 保存先=「PC/ドキュメント/コンピュータリテラシーA」 ファイル名=「学生番号+氏名+kadai1-1.docx」と仮定

## 3-1. 新規メッセージの画面で、宛先に相手のメールアドレスを入力し、適切な件名を入れる

| 新規メッセージ    |              | _ * ×               |
|------------|--------------|---------------------|
| 宛先         |              | Cc Bcc 🔒            |
| 件名         |              |                     |
|            |              |                     |
|            |              |                     |
|            |              |                     |
|            |              |                     |
|            |              |                     |
|            |              |                     |
|            |              |                     |
| sans Serif | - <b></b>    | = 듣 ፸ ፸ ッッ   \$   ▾ |
|            |              |                     |
| 送信 • ▲ @   | cə 😳 🛆 🗖 🖍 🖉 | : 🔳                 |

# 3-2.メールの本文に「相手先の名前」、「自分の受講している授業名と氏名」、「用件」、「署名(日本大学商学部・学科名・学生番号・氏名・e-mailアドレス)」を入力したうえで、クリップマークをクリック

| 課題1-1を送ります                                                                                               | - *         | × |
|----------------------------------------------------------------------------------------------------|-------------|---|
| ニチダイ タロウ                                                                                                 |             | 0 |
| 課題1-1を送ります                                                                                               |             |   |
| 日大先生へ                                                                                                    |             |   |
| コンピュータリテラシーAを受講している <b>: 『『『二典子</b> です。<br>課題1-1をお送りいたします。                                               |             |   |
| 以上です。                                                                                                    |             |   |
| 日本大学商学部 経営学科1年 198765432 📲 🖫 🖛 📮 🍯                                                                       |             |   |
|                                                                                                    |             |   |
|                                                                                                    |             |   |
|                                                                                                    | 0           |   |
| Sans Serif $\cdot$ $Ti \cdot$ $B$ $I$ $\cup$ $A \cdot$ $\equiv$ $\equiv$ $\equiv$ $\equiv$ $\equiv$ $11$ | 5           | • |
| 送信 - ▲ 🕛 🍐 🗷 🗞 🖉                                                                                         | 0<br>0<br>0 |   |

## 3-3. ウィンドウが開いたら、作成ファイルが保存されている場所を左から探し、添付したいファイルを選択して「開く」をクリック

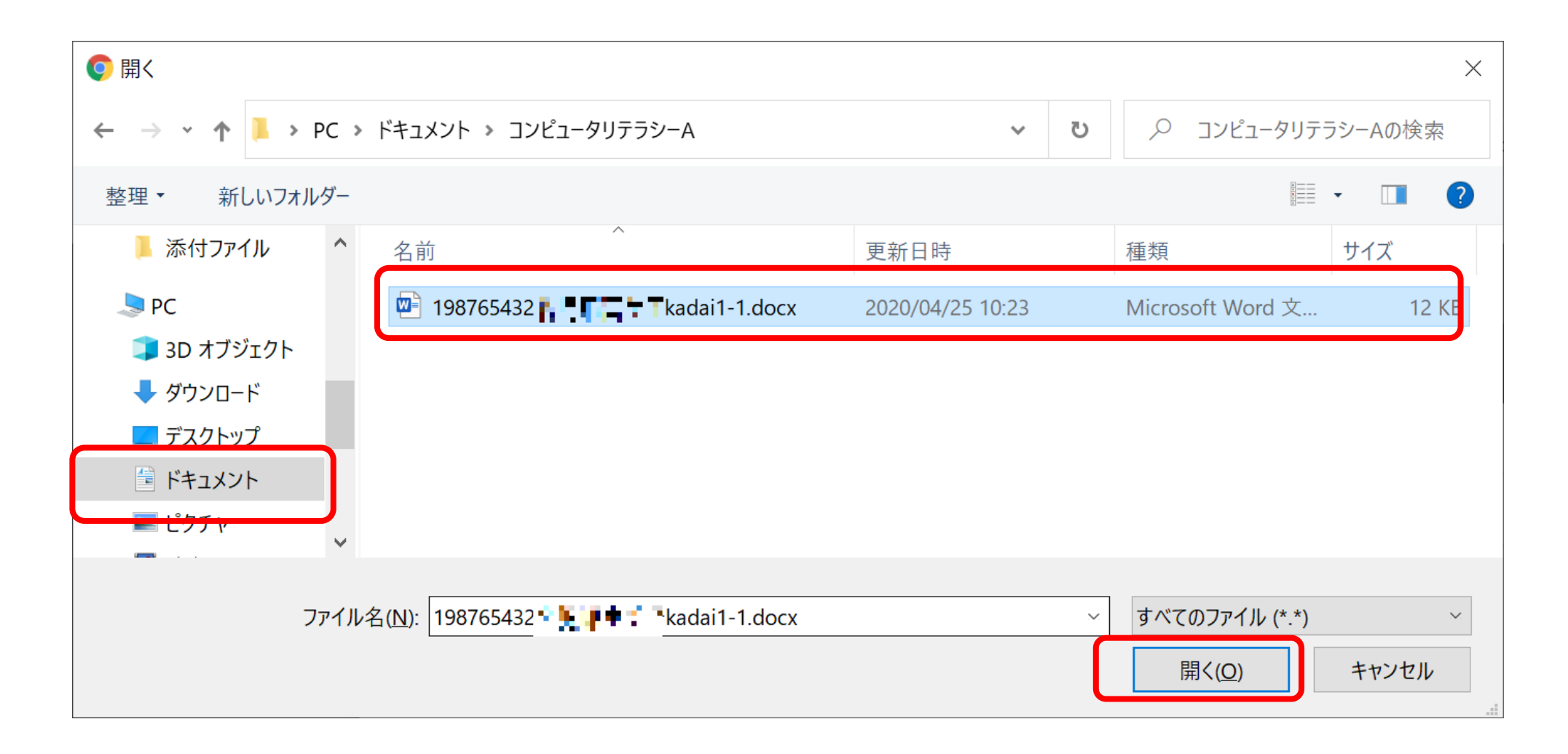

## 3-4. 正しいファイルが添付されていることを確認→メールアドレス・件名・本文・添付ファイルを確認して「送信」をクリック

| 下書きを保存しました                                                                                  | _ * ×          |
|---------------------------------------------------------------------------------------------|----------------|
| ニチダイタロウ                                                                                     | Ô              |
| 課題1-1を送ります                                                                                  |                |
| 日大先生へ                                                                                       |                |
| コンピュータリテラシーAを受講している - です。<br>課題1-1をお送りいたします。                                                |                |
| 以上です。                                                                                       |                |
| 日本大学商学部 経営学科1年<br>学生番号198765432 ************************************                        |                |
| 198765432∰∰∰∰∰∰∰∰Kadai1-1.docx (12 KB) ×                                                    |                |
| Sans Serif $\cdot$ $+$ $T \cdot$ $B I \cup A \cdot$ $\equiv \cdot \equiv := := := := := ::$ | <del>୨</del> ₹ |
| 送信 - 上 🗢 🙁 A 🛛 🔞 🖋                                                                          | : 1            |

### Q4:送信したメールを確認するにはどうするの? A4:「送信済み」をクリックすると送信済メールが確認できます

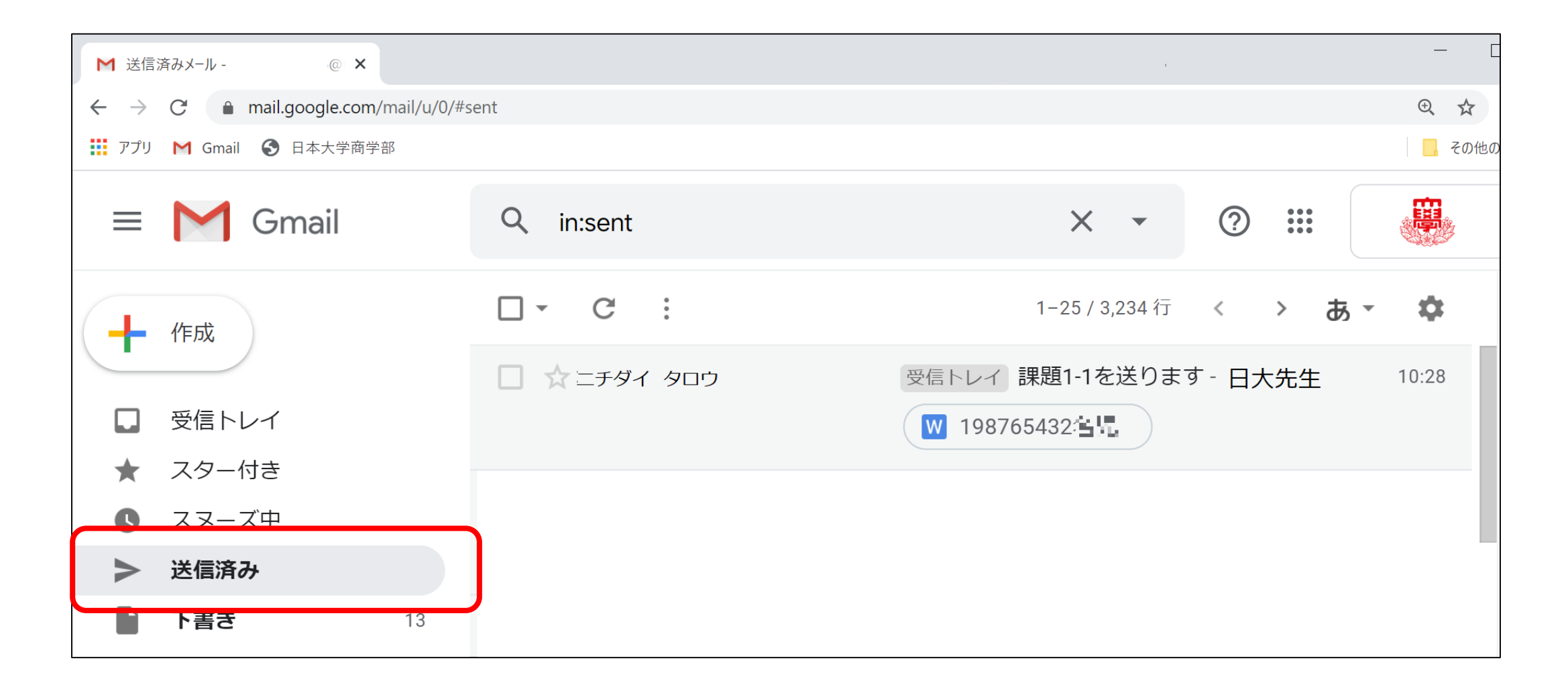

### Q5:途中で作成を中断したメールはどこにあるの? A5:「下書き」をクリックすると下書きメールが確認できます

| M 下書き(1 ) @nih × +                                              |            |                                                        | — [    |  |  |  |
|-----------------------------------------------------------------|------------|--------------------------------------------------------|--------|--|--|--|
| ← → C  a mail.google.com/mail/u/0/#drafts                       |            |                                                        |        |  |  |  |
| 👬 アプリ M Gmail 😚 日本大学商学部                                         |            |                                                        | 📙 その他( |  |  |  |
| = M Gmail                                                       | Q in:draft | × • ⑦ III                                              |        |  |  |  |
| 一作成                                                             | □ - C :    | 1-15/15行 く > あ、                                        | \$     |  |  |  |
| <ul> <li>受信トレイ</li> <li>フロー付き</li> </ul>                        | □ ☆ 下書き    | 課題1-1を送ります - 日大先生へ<br><b>W</b> 198765432 <sup></sup> … | 11:56  |  |  |  |
| <ul> <li>★ スターわさ</li> <li>▲ スヌーズ中</li> <li>&gt; 送信済み</li> </ul> |            |                                                        |        |  |  |  |
| ▶ 下書き 1:                                                        |            |                                                        |        |  |  |  |

### Q6:パスワードを変更するにはどうするの? A6:GoogleChromeの画面右上のメニューで「アカウント」→ 「個人情報」→「パスワード」から変更できます

|             | (?                        |      | Google アカウント                                                          | Q Google アナウントの検索                     |                                          | III 🥏 |
|-------------|---------------------------|------|-----------------------------------------------------------------------|---------------------------------------|------------------------------------------|-------|
| タ<br>アカウント  | <b>G</b><br><sup>檢索</sup> |      | <ul><li>ホーム</li><li>III 個人情報</li></ul>                                | Google サー                             | 個人情報<br>-ビスで使用する、名前、写真などの基本情報            |       |
| VouTube     |                           |      | <ul> <li>テータとカスタマイス</li> <li>セキュリティ</li> <li>二、共有するユーザーと情報</li> </ul> | <b>プロフィール</b><br>一部の情報は、Google サービスを利 | 川用する他のユーザーに表示される場合があります。 <mark>詳細</mark> |       |
|             | 2                         |      | <ul> <li>記支払いと定期購入</li> <li>⑦ ヘルブ</li> </ul>                          | 写真     写真を       名前     二千夕           | :追加することでアカウントをカスタマイズできます<br>ダイタロウ        | >     |
| Gmail       | 連絡先                       | ドライブ | フィードバックを送信                                                            | 生年月日 2000                             | )年4月1日                                   | >     |
| 31<br>カレンダー | 翻訳                        | フォト  |                                                                       | <sup>性別</sup><br>パスワード<br>前回の         | <u>.</u><br><br>D変更: 3月27日               | >     |

### Q7:パスワードを忘れたらどうすればいいの? A7:システム管理者(大学教務課)へ相談してください

|                      | 受験生の方へ       | 在学生の方へ | 卒業生の方へ | 企業・一般の方へ    | アクセス・お問い   | 合わせ し  | NGUAGE 🔻 | 日本大学Web                   | サイト   |
|----------------------|--------------|--------|--------|-------------|------------|--------|----------|---------------------------|-------|
| 。 🛱 日本大学商学           | ÉġR          | 1      | 商学部を知る | キャンパスライフ    | 入試情報       | 就職・資   | 格        | 国際交流                      | 図書    |
| NIHON UNIVERSITY COL | LEGE OF COMM | ERCE   | About  | Campus Life | Admissions | Career |          | International<br>Programs | Libra |

#### お問い合わせ

事務取扱時間:午前9時~午後5時

| 問い合わせ内容                                | 部署名    | メール                       |
|----------------------------------------|--------|---------------------------|
| 文書・郵便物、広報物関連、校舎貸出                      | 庶務課    | commerce@nihon-u.ac.jp    |
| 履修、定期試験、学籍関連、各種証明書発行                   | 教務課    | bus.kyomu@nihon-u.ac.jp   |
| 授業料関連                                  | 会計課    | bus.kaikei@nihon-u.ac.jp  |
| 学生相談、奨学金、学割・通学証明書発行、下宿・アパ<br>ート、学生生活全般 | 学生課    | bus.gakusei@nihon-u.ac.jp |
| 機器備品、施設関連                              | 管財課    | commerce@nihon-u.ac.jp    |
| グループ学習室、図書館関連                          | 図書館事務課 | commerce@nihon-u.ac.jp    |
| 研究活動、公開講演会関連                           | 研究事務課  | commerce@nihon-u.ac.jp    |
| 就職関連                                   | 就職指導課  | commerce@nihon-u.ac.jp    |
| 進学相談会、入試関連                             | 入試係    | bus.nyushi@nihon-u.ac.jp  |